#### **Configurando Su Dirección Email POP ó IMAP con Apple Mail**

Este tutorial muestra como configurar a Apple Mail de forma que funcione adecuadamente con su cuenta de email en HostingKings.

#### Pasos para Configurar Su Apple Mail

Este instructivo se desarrolla utilizando como ejemplo al dominio **hostingkings.net**, en todos los caso usted debe reemplazar a ese dominio por **midominio.com**, cualquiera fuera **midominio.com**. Abrir el programa de Apple Mail.

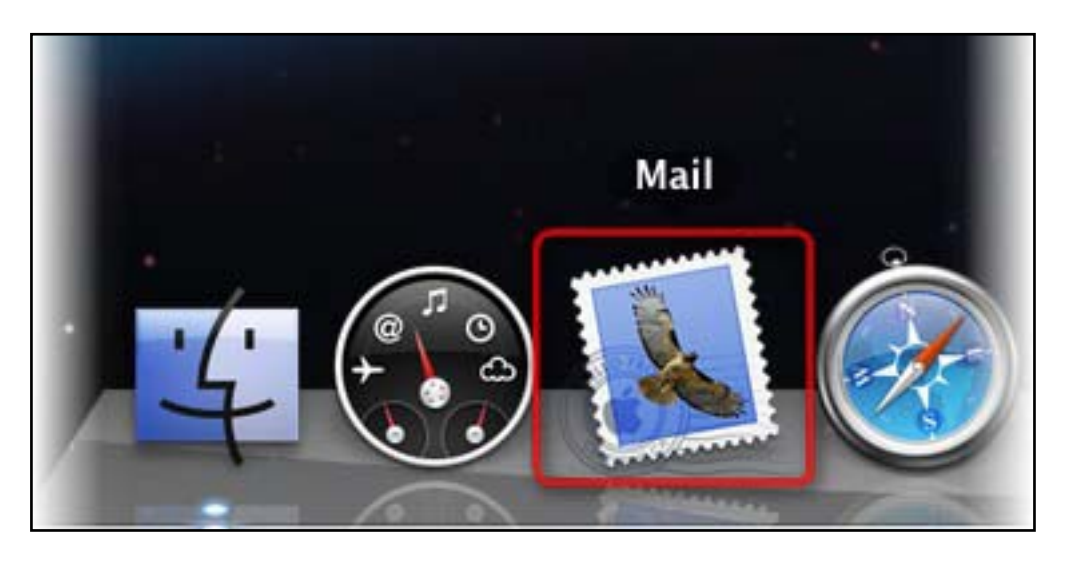

Si esta es la primera vez que usted está usando a Apple Mail, la ventana **Welcome to Mail** (Bienvenido a Mail) va a aparecer.

|                                                 | Welcome to Mail                                                                                                    |
|-------------------------------------------------|----------------------------------------------------------------------------------------------------|
| Welcome<br>You'll I<br>accourt<br>To get<br>Ema | e to Mail<br>be guided through the steps to set up your mail<br>the<br>started, provide the following information:<br>Full Name: Tommy Trojan<br>il Address: ttrojan@usc.edu<br>Password: •••••• |
| ? Cancel                                        | Go Back Continue                                                                                                    |

Si esta no fuera la primera vez que usted usa a **Apple Mail** siga los pasos de abajo.

Página 1 / 11

© 2024 HostingKings - Los reyes del hosting <atencion@hostingkings.com> | 2024-04-27 03:59 URL: https://www.hostingkings.com/kb/content/1/13/es/configurando-su-dirección-email-pop-ó-imap-con-apple-mail.html

1° - En el menú de Mail, seleccione **Preferences (Preferencias)**. La ventana de **Accounts** (Cuentas) va a aparecer.

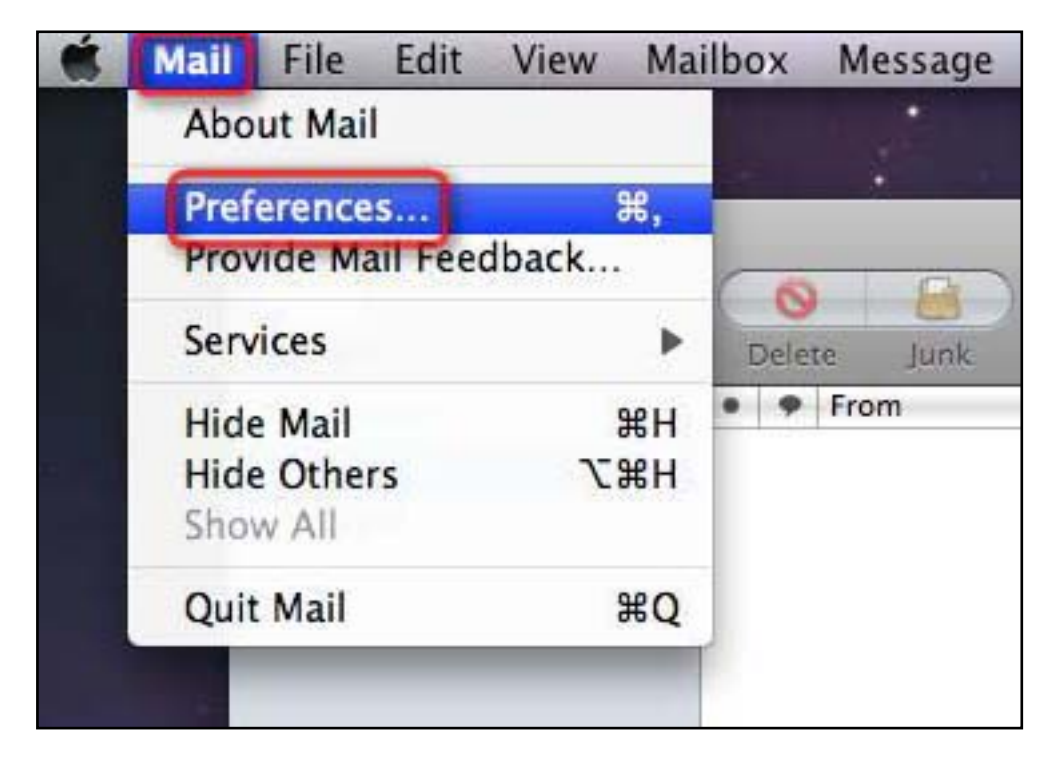

2° - Vaya a la solapa de **Accounts (Cuentas)**, y luego haga click sobre el signo más (+) al fondo de la ventana **Accounts**.

| Correo Electronico   |                                |                               |  |  |  |  |  |
|----------------------|--------------------------------|-------------------------------|--|--|--|--|--|
| 000                  | Accounts                       |                               |  |  |  |  |  |
| General Accounts RSS | Junk Mail Fonts & Colors Viewi | ng Composing Signatures Rules |  |  |  |  |  |
| Accounts             | Account Information M          | ailbox Behaviors Advanced     |  |  |  |  |  |
|                      | Account Type:                  | POP                           |  |  |  |  |  |
|                      | Description:                   | Work, Personal                |  |  |  |  |  |
|                      | Email Address:                 | janedoe@example.com           |  |  |  |  |  |
|                      | Full Name:                     | Your Name                     |  |  |  |  |  |
|                      | Incoming Mail Server:          | mail.example.com              |  |  |  |  |  |
|                      | User Name:                     | janedoe                       |  |  |  |  |  |
|                      | Password:                      |                               |  |  |  |  |  |
|                      | Outgoing Mail Server (SMTP):   | (None 🛟                       |  |  |  |  |  |
|                      |                                | Use only this server          |  |  |  |  |  |
|                      |                                |                               |  |  |  |  |  |
|                      |                                |                               |  |  |  |  |  |
|                      |                                |                               |  |  |  |  |  |
|                      |                                | 0                             |  |  |  |  |  |

\_ \_ \_ /

3° - Ingrese su Nombre tal como quiere que aparezca en el campo **Full Name (Nombre Completo)** que corresponde a quien envía el email. En el campo **Email Address (Dirección de Correo)** su dirección de email completa (salvo que su cuenta fuera la cuenta email por defecto) y en el campo **Password (Contraseña)** la clave correspondiente a dicha cuenta.

Finalmente si está tildado el campo al lado de la leyenda **'Automatically set up account (Configure su cuenta automáticamente)**", quite el tilde. Esto nos va a permitir continuar configurando la cuenta manualmente. Haga click en **Continue (Continuar)**.

| You'll be guided th<br>an additional mail | account.                       |
|-------------------------------------------|--------------------------------|
| Fo get started, fill                      | out the following information: |
| Full Name:                                | Carlos Alberto Perez           |
| Email Address:                            | carlos.perez@hostingkings.net  |
| Password:                                 |                                |
|                                           | Automatically set up account   |
|                                           |                                |
|                                           |                                |
|                                           |                                |

4° - En la ventana siguiente configuramos el servidor **Incoming Mail (Mail Entrante)**. Para usar el protocolo POP3, seleccionar a POP como tipo de cuenta. Luego ingrese los detalles como se muestra abajo. Utilizar su dirección de email completa donde dice **User Name (Nombre de Usuario)** salvo que la cuenta sea la cuenta por defecto de su Panel de Control. Haga click en **Continue (Continuar)**.

| Account Type:         | POP 🛟                        |
|-----------------------|------------------------------|
| Description:          | HOSTINGKINGS                 |
| Incoming Mail Server: | mail.hostingkings.net        |
| User Name:            | carlos.perez@hostingkings.ne |
| Password:             |                              |
|                       |                              |
|                       |                              |

5° - En la ventana siguiente configuramos el servidor **Outgoing Mail (Mail Saliente)**. Ingrese los detalles como se muestra abajo. Utilizar su dirección de email completa donde dice **User Name (Nombre de Usuario)** salvo que la cuenta sea la cuenta por defecto de su Panel de Control. Haga click en **Continue (Continuar)**.

| Description:          | HOSTINGKINGS - saliente       |
|-----------------------|-------------------------------|
| Outgoing Mail Server: | mail.hostingkings.net         |
|                       | Use only this server          |
| ✓ Use Authentication  |                               |
| User Name:            | carlos.perez@hostingkings.net |
| Password:             |                               |
|                       |                               |
|                       |                               |

6° - A continuación veremos un resumen de las configuraciones de la Cuenta con la que ha trabajado. Así se verá cuando la configuración es con el protocolo POP3 o IMAP. Haga finalmente click en **Create (Crear)**.

| Account Description:  | HOSTINGKINGS                 |
|-----------------------|------------------------------|
| Full Name:            | Carlos Alberto Perez         |
| Email Address:        | carlos.perez@hostingkings.ne |
| User Name:            | carlos.perez@hostingkings.ne |
| Incoming Mail Server: | mail.hostingkings.net        |
| SSL:                  | on                           |
| Outgoing Mail Server: | mail.hostingkings.net        |
| SSL:                  | on                           |
|                       |                              |
|                       |                              |
| ✓ Take accord         | ount online                  |
|                       |                              |

7° - Antes de poder usar la cuenta con el servidor de HostingKings, hay una configuración más que es necesario ajustar. Nuevamente vamos a Mail -> Preferences (Preferencias) y en la ventana de Preferences (Preferencias) hacemos click en **Accounts (Cuentas)**, para seleccionar allí la cuenta de HOSTINKINGS (esto en caso de que usted tenga más de una cuenta en Apple Mail). Luego, haga click en **Account Information (Información de Cuenta)** y luego en la configuración de Outgoing Mail Server (Servidor de Mail Saliente), aquí haga click en el menú desplegable y seleccione**Edit Server List (Editar Lista Servidores)**.

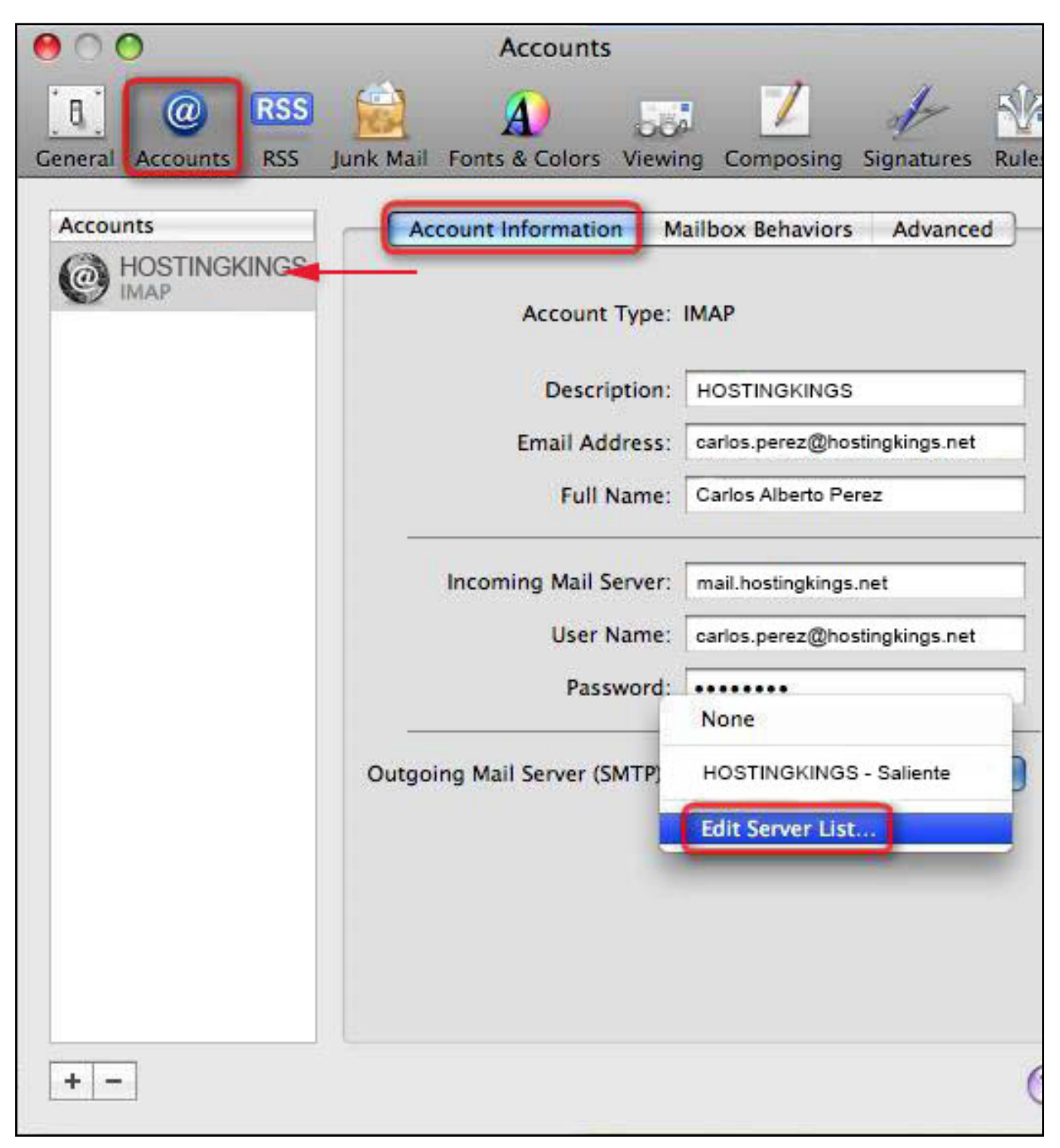

8° - Seleccione el servidor saliente HOSTINGKINGS - Saliente en la parte de arriba y abajo haga click en la solapa **Advanced (Avanzado)**. Elija el botón de radio que corresponde a la opción **Use custom port (Usar puerto propio)** e ingrese el número 587. Si no está tildada la opción **Use Secure Sockets Layer (SSL) (Usar Layer Sockets Seguros (SSL))** agregue un tilde al lado de Páglina 8 / 11

© 2024 HostingKings - Los reyes del hosting <atencion@hostingkings.com> | 2024-04-27 03:59

URL: https://www.hostingkings.com/kb/content/1/13/es/configurando-su-dirección-email-pop-ó-imap-con-apple-mail.html

esta opción. Elija **Password (Contraseña)** en el menú desplegable **Authentication** (**Autenticación**) e ingrese los datos correspondientes. Hacer click en OK.

| 000      | )             |                                   |                                                              | Accounts                                                                                                    |                                            |           |            |       |
|----------|---------------|-----------------------------------|--------------------------------------------------------------|----------------------------------------------------------------------------------------------------|--------------------------------------------|-----------|------------|-------|
| General  | @<br>Accounts | RSS Ju                            | unk Mail                                                     | A<br>Fonts & Colors                                                                                                 | Viewing                                    | Composing | Signatures | Rules |
| Acc<br>@ | Description   | on<br>IGS - sallente              | Server Namali.hosting                                        | ame<br>kings.net                                                                                                    | In Use B<br>Hostingki                      | y Account |            |       |
|          | + -           | ithenticati<br>User Nar<br>Passwo | Accoun<br>Us<br>Us<br>Us<br>on: Pass<br>me: carlos,p<br>ord: | nt Information (<br>se default ports<br>se custom port:<br><u>e Secure Socket</u><br>word<br>perez@hostingkings.net | Advance<br>(25, 465,<br>587<br>s Layer (SS | 387)      |            |       |
| +        | ?             |                                   |                                                              |                                                                                                    | 0                                          | ancel     | ОК         |       |

9° - Al hacer click en **OK** en la ventana anterior se va a cerrar y va a quedar a la vista la ventana de **Accounts (Cuentas)**. En esta ventana hacemos click en la solapa que dice **Advanced** (Avanzado).

Esto va a abrir a la ventana del gráfico de abajo, donde debemos cuidar que el puerto tenga el número 995 y la casilla de SSL este tildada.

Finalmente la opción de **Authentication (Autenticación)** debe ponerse a **Password (Contraseña)**. Cerrar la ventana **Accounts (Cuentas)**.

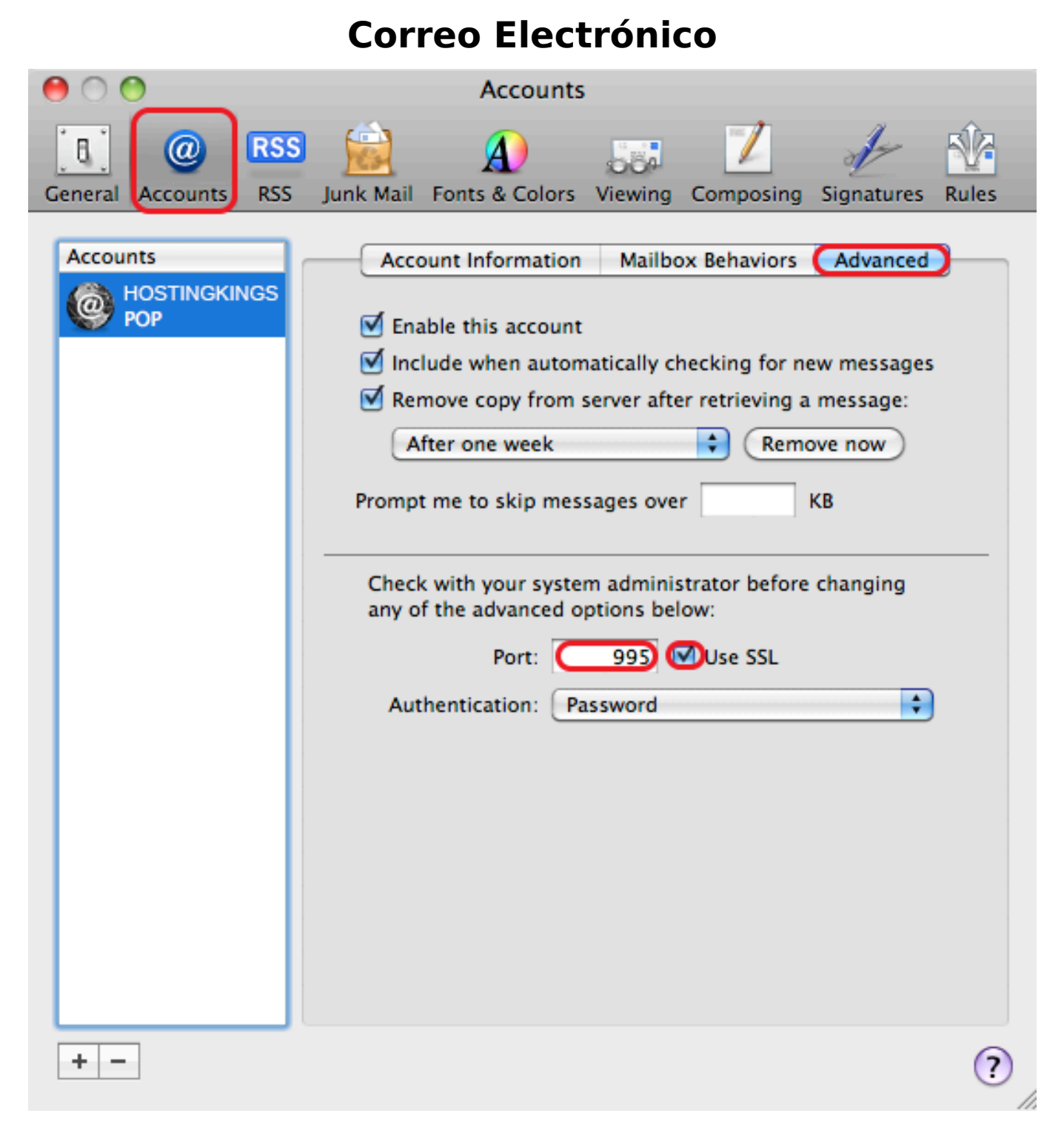

10° - Ahora vaya a la barra del menu superior y haga**Mailbox (Casillas)** -> **Take all accounts** online (Poner todas las cuentas en línea).

| 🐔 Mail                                                                            | File | Edit | View | Mailbox                                                    | Message                                                                            | Format                        | Window            | Help                |
|-----------------------------------------------------------------------------------|------|------|------|------------------------------------------------------------|------------------------------------------------------------------------------------|-------------------------------|-------------------|---------------------|
| Get Mail                                                                          |      |      |      | Take Al<br>Take Al<br>Get All<br>Synchro                   | l Accounts (<br>l Accounts (<br>New Mail<br>onize Accou                            | Online<br>Offline<br>介紹<br>nt | ₩N<br>rward<br>To | New Message<br>Subj |
| <ul> <li>☐ Inbox</li> <li>√ Sent</li> <li>⑦ Trash</li> <li>▶ ON MY MAC</li> </ul> |      |      | Ø    | Get Nev<br>Erase D<br>Erase Ju                             | v Mail<br>eleted Item<br>Ink Mail                                                  | s<br>て                        | ►<br>►<br>₭」      |                     |
| ▼ RSS                                                                             | News |      | 78   | New Ma<br>New Sm<br>Edit Sm<br>Duplica<br>New Sm<br>Rename | art Mailbox<br>art Mailbox<br>art Mailbox<br>te Smart Ma<br>art Mailbox<br>Mailbox | ailbox<br>Folder              |                   |                     |

ID único: #1012 Autor: n/a Última modificación: 2015-11-09 21:41